# Center for Computational Sciences, University of Tsukuba Multidisciplinary Cooperative Research Program 2019 Guide for Online Application

筑波大学計算科学研究センター学際共同利用プログラム 2019 年度公募 オンライン申請手順マニュアル

The system utilizes the indico system, developed by CERN for conferences and meetings. Since "Proposal submission" is done with its function of "Abstract submission", you may find the word "abstract" in places which means "proposal/application" on this site.

Technical questions concerning the online submission should be sent to project-register@ccs.tsukuba.ac.jp

Takashi Nakatsukasa Chair of Joint Research Committee Center for Computational Sciences, University of Tsukuba

また、本システムは、CERN で開発されている会議・ミーティング運用のための indico システムを利用しており、「申請書提出」に「会議アブストラクト提出」のシステムを利用しているため、「abstract」という言葉が所々に現れております。これは「申請書」という意味に置き換えてください。

申請を行う上での技術的問題に関する問い合わせは、 project-register@ccs.tsukuba.ac.jp

へお願いします。

筑波大学計算科学研究センター・共同研究委員会委員長 中務 孝

## Proposal submission

Project leaders must follow the following instruction. There are three steps: "Preparation of application form", "Proposal submission", and "Member registration".

### Preparation of application form

 Download the MCRP proposal forms (MS WORD files) from https://project.ccs.tsukuba.ac.jp/e/MCRP2019
 After filling in the form, save it as a PDF file.

#### Proposal submission (Deadline: February 3, 2019)

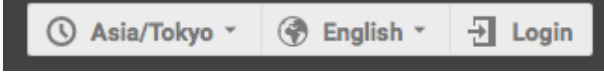

- ② Access to the online submission page (indico), <u>https://project.ccs.tsukuba.ac.jp/e/MCRP2019</u>. Click on "Login" at the top right corner and login. If you submitted a proposal last year, you should have an account. If you are new, click on "create one here" and create your user account.
- ③ Click on "Proposal submission", in the left menu and go to "Submit new abstract". You should note the followings:

"Title": Project name

"Contribution type": Select a category of the proposal (MCRP-L/M/S/FPGA)

"Authors": Project leader's name (Only one person). Find yourself from the "Search" button.

"Track": Select a main field of the research proposal

"Number of project members": Total number of project members including yourself.

"Cygnus: Project code": Enter capital letters and numbers within 8 characters. Enter the current code for a renewal project.

"OFP: Project code": Leave it blank for a new project, but enter the current code for a renewal project.

Requested resources for OFP or/and Cygnus:

"Requested number of nodes" and "Requested node-hour product" are mandatory.

If "Requested disk capacity" is blank, the standard value is assumed.

"Project code" for OFP is not necessary for a new project.

- ④ Drop the PDF file of step ① onto "Attachments" and submit it online.
- 6 Record your proposal ID. This ID number, which is also written in the receipt email, is necessary for the member registration.

Note 1) Do not create an account more than one.

**Note 2)** Do not forget your registered email address. It will be necessary for future occasions including submission of the achievement report.

Note 3) During the period of proposal submission, you may modify the proposal anytime. From "Proposal submission" in the left menu, enter the project page, and click on the central button of this: Withdraw 🖉 💽 - Do not press "Withdraw" when you want to modify the proposal.

MCRP-2019 Top Page Multidisciplinary Cooperative Research Program 2019

1 April 2019 to 30 March 2020 akvo tir

| MCRP-2019                           |                                                                                                    |                                                        |
|-------------------------------------|----------------------------------------------------------------------------------------------------|--------------------------------------------------------|
| Pronosal submission                 | MCRP 2019                                                                                                    |                                                        |
| Member registration                 | Center for Computational Sciences (CCS), University of Tsukuba, is operating the following                                                                                                    |                                                        |
| Registered members                  | supercomputers.                                                                                                    |                                                        |
| Contact<br>project-register@ccs.tsu | <ul> <li>Oakforest-PACS (OFP): 25 PFLOPS. Supercomputer with many-core processors (k Landing architecture), operated under collaboration between University of Tokyo a of Tsukuba, since April 2017.</li> <li>Cygnus: 2.4 PFLOPS (double precision floating-point operation). Supercomputer &amp; GPU (NVIDIA V100) and FPGA (Intel Stratix10). It is scheduled to start operation f 2019.</li> </ul>                                                                                                    | Knights<br>and University<br>equipped with<br>from May |
|                                     | CCS provides about 30 % of the resources of OFP owned by University of Tsukuba (abo<br>total resources), and 50 % of the total resources of Cygnus to this program, MCRP-2019                                                                                                    | out 10 % of the<br>9.                                  |
| 応募要領<br>申請様式<br>申請マニュアル             | <ul> <li>Call for project proposals (Japanese, English)</li> <li>Application Forms         <ul> <li>MCRP-L (English only)</li> <li>MCRP-M/S (Japanese, English)</li> <li>MCRP-FPGA (Japanese, English)</li> </ul> </li> <li>Guide for proposal submission (Japanese, English)</li> <li>Guide for member registration (Japanese, English)</li> </ul>                                                                                                    |                                                        |
|                                     | Schedule<br>Period of application: January 5, 2018 - February 3, 2019, 24:00<br>Deadline of member registration: February 7, 2019, 24:00<br>Notification of selection: March 22, 2019<br>Project period: April 1, 2019 - March 30, 2020<br>Interim report meeting: Autumn, 2019<br>Final report meeting: Autumn, 2020                                                                                                    |                                                        |
|                                     | Starts 1 Apr 2019, 00:00<br>Ends 30 Mar 2020, 23:59<br>Asia/Tokyo                                                                                                    | Q                                                      |
| ここは無視してください<br>Ignore this part.    | <ul> <li>Please note that this site utilizes "indico" which is designed for conferences and meetings. The for replacements are assumed:         <ul> <li>"Registration" by "Member registration"</li> <li>"Abstract" by "Proposal"</li> <li>"Paper" by "Achievement Report"</li> </ul> </li> <li>本サイトはConferenceやMeetingなどを管理するために開発されたindicoを用いており、所々におい、所々におい。         <ul> <li>「Registration」とは、「メンバー登録」</li> <li>「Abstract」とは「申請書」</li> <li>「Paper」とは「成果報告書」</li> </ul> </li> <li>のことを意味しますので、ご注意ください。</li> </ul> | ollowing<br>見れる                                        |
|                                     | Registration<br>Registration for this event is currently open.                                                                                                    | Register now >                                         |
|                                     |                                                                                                    |                                                        |
|                                     | The call for abstracts is open<br>You can submit an abstract for reviewing.                                                                                                    | it new abstract                                        |

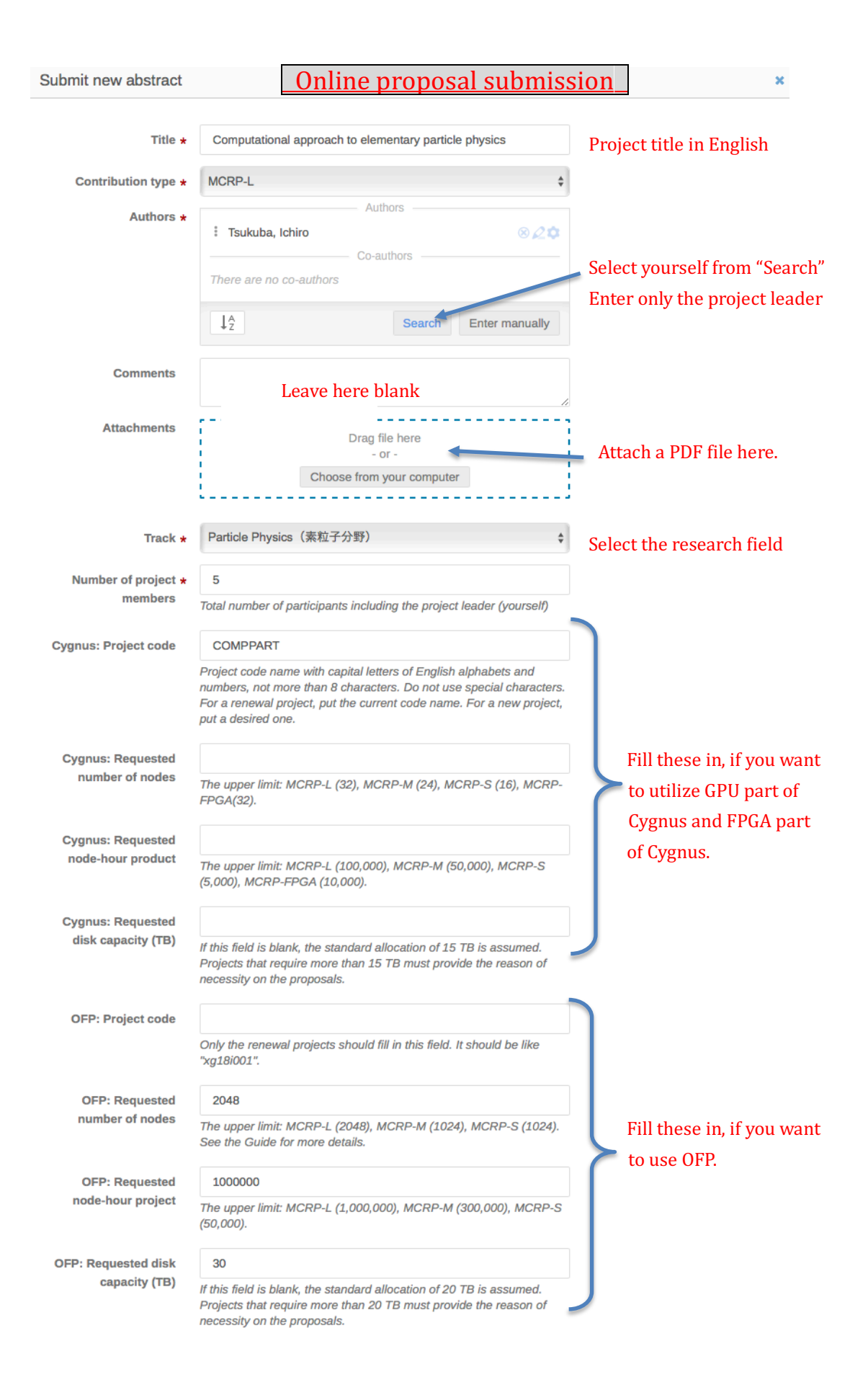

プロジェクトの申請方法

申請代表者は、以下の手続きでオンライン申請すること。「申請書作成」、「申請書提出」、「メン バー登録」の順序で行う。

申請書作成

- 「学際共同利用申請書」(Word ファイル)を, https://project.ccs.tsukuba.ac.jp/e/MCRP2019 より入手し必要事項を記入の上 PDF に変換して保存する。
   オンラインによる申請書提出 (提出締切: 2019 年 2 月 3 日)
- 2 オンライン申請ページ(indico システム) https://project.ccs.tsukuba.ac.jp/e/H30gakusai
   にアクセスし、indico のアカウント
   を作成する。ページ右上にこのよう
   な表示があるので、右端の「Login」

をクリックし、続いて青字で書かれた「create one here」をクリックする。この際、メール アドレスを登録する必要がある。正しいアドレスを記入しないとアカウントは作成できな いので注意。

「First name」「Last name」「Email」「Affiliation」を英語(ローマ字)で記入。

 ページ左のメニュー欄から「Proposal submission」をクリックし、「Submit new abstract」 のボタンから必要事項を記入する。この際、以下の注意に従うこと。

「Title」: プロジェクト課題名 (英語で記入)

「Contribution type」: Proposal のカテゴリー (MCRP-L/M/S/FPGA)を1つ選択

「Authors」:申請代表者本人(複数形になっているが代表者1名のみを入力)

すぐ下の「Search」から申請代表者本人を検索し入力

「Track」:申請分野を選択

「Number of project members」:課題代表者本人を含むプロジェクト・メンバーの総数

「Cygnus: Project code」: アルファベット大文字と数字で8文字まで。継続課題は、現在の コードを入力。

「OFP: Project code」:新規課題は空欄、継続課題は現在のコードを入力。

続いて、OFP or/and Cygnus の希望リソースを記入。

「Requested number of nodes」、「Requested node-hour product」は必ず記入すること。 「Requested disk capacity」は記入がない場合は標準値と解釈。

- ④ 上記①で作成した PDF ファイルを「Attachments」に添付してオンライン提出
- ⑤ 申請 ID の確認・記録。確認メールにも申請 ID が記載されているはずだが、この ID 番号と 申請代表者メールアドレスがメンバー登録の際に必要。
- 注1) 一人で複数のアカウントを作成しないこと。

**注2**)本システムは、学際共同利用申請に加えて、成果報告書の提出などにも利用する予定。 ユーザ名・パスワードを管理すること(最低、登録メールは記憶する)。

**注3**)申請期間中はログインして修正が可能。左メニューの「申請書提出」から提出したプロ ジェクトのページに入り、右上に表示される Withdraw ♀ ○ の真ん中をクリック。申 請取り下げ以外で「Withdraw」を押さないように。